## How to Withdraw a Course Online for Students

## 1. Login on your myShark account.

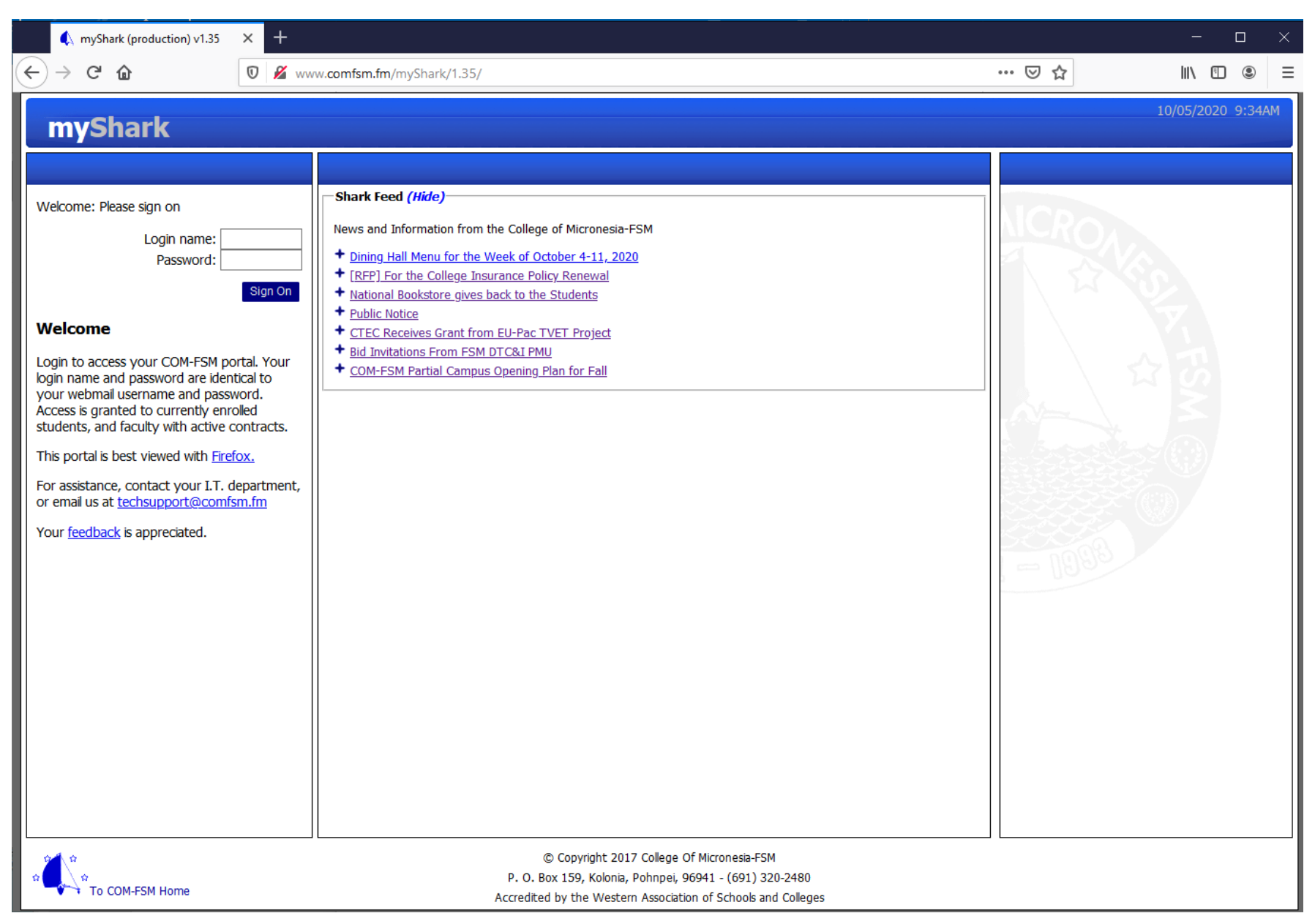

## ←) → C<sup>I</sup> ŵ https://app.comfsm.fm/devportal/2.01/ ... ⊠ ☆ = **EmyShark** Welcome, Schedules and Alerts **Helpful Information** Menu - Spring 2021 Class Schedule (Hide) Student Records Helpdesk Your advisor is: Academic Virtual Orientation E-Mail: Available Sections • [Video] Financial Aid Office Services Office: Math and Science Division Online Registration Counseling Services National Campus Enrollment: Class Schedule • [Video] Office of Admissions, Records, and Online Withdraw Retention Services Course CR Room Days Time or Dates Instructor Grades • [Video] How to Register For Online Classes AG 101/1 4.0 AG MWF 11:00AM-11:55AM Phillip/K Degree Completion [Video] How to Withdraw from a Course Intro. To Agriculture AGLAB T. Phillip/K Online Transcript 11:00AM-1:55PM • [Video] How to login to Schoology Financial MR 201/1 4.0 A104 MWF 2:00PM-2:55PM Lynch/D Learning Resource Center Receivable Account Aquaculture A104 Th 8:00AM-10:55AM Lynch/D EBSCO Personal Information • Academic OneFile Addresses Online Courses Enrollment: Change Password CR Room Days Time or Dates Instructor Course Sign Off SS 125/02 3.0 VC Online 01/11/2021-05/07/2021 Elias/M Geo. Of the Pacific Enrolled credits: 11 Registration fee has been PAID You have Online Withdraw updates that can be reviewed on the Online Withdraw form -Financial Aid Information (Hide) Your financial aid status at the end of Fall 2020 is Good Standing. - Shark Feed (Hide)-News and Information from the College of Micronesia-FSM Board of Regents Issues Actions and Directives after April 2021 Meeting More than 40% of COM-FSM Employees Are Vaccinated Institutional Campus Vaccination Drive + Dining Hall Menu for the Week of April 12 to 18, 2021 + Financial Aid Assistance During Summer 2021 + Textbook Buyback Spring 2021 (Part 1) + College co-organized International Conference on Business, Economics and Information Technology (ICBEIT) -Honolulu Star Advertiser (Hide) Breaking News © 2020 - College Of Micronesia-FSM P. O. Box 159, Kolonia, Pohnpei, 96941 - (691) 320-2480 Accredited by the Western Association of Schools and Colleges COM-FSM Home

## 2. Click on "Online Withdraw" located where the yellow arrow is pointing.

3. The online withdraw page shows all your current registered courses with a "Request Withdraw" box on each of them as shown on where the yellow arrow is pointing.

| 🌒 Portal - Development -                                                                                                    | 2.00 × | +                                                                                                    |           |                      |         |      |        | »—                    |                               | ×   |  |
|----------------------------------------------------------------------------------------------------|--------|----------------------------------------------------------------------------------------------------|-----------|----------------------|---------|------|--------|-----------------------|-------------------------------|-----|--|
| ← → ♂ ✿                                                                                                    | 0      | -•• https://www.comfsm.fm/devportal/2.00/                                                                                                    |           |                      |         |      |        | אַ <b>ווו</b>         |                               | ≡   |  |
| ≡myShark                                                                                                    |        |                                                                                                    |           |                      |         |      |        |                       | 10/05/2020 8:56AM<br>Welcome, |     |  |
| Menu                                                                                                    |        | Online Withdraw                                                                                                    |           |                      |         |      |        |                       |                               |     |  |
| Student Records<br>• Academic<br>• Available Sections<br>• Online Registration<br>• Online Withdraw<br>• Class Schedule<br>• Grades<br>• Degree Completion<br>• Online Transcript<br>• Financial<br>• Receivable Account<br>Personal Information<br>• Addresses |        | <ul> <li>Withdrawing from Courses</li> <li>Requests to withdraw from courses must be approved by your advisor and the section instructor. They will be notified by e-mail of your request, or you may contact them directly.</li> <li>You may not withdraw from all courses online. Your advisor must assist you in completing (a) withdrawal from COM-FSM clearance form, and (b) a drop form if the withdrawal is on or before the last day to drop courses, or a withdrawal card per registered course for post-drop period withdrawal. The completed forms are then submitted to Office of Admissions, Records and Retention (OARR).</li> <li>Current Registration</li> </ul> |           |                      |         |      |        |                       |                               |     |  |
| <ul> <li><u>Change Password</u></li> </ul>                                                                                                    |        | Action                                                                                                    | Section   | Title                | Credits | Room | Days   | Time or Dates         | Instructo                     | or  |  |
| Sign Off                                                                                                    |        | Request Withdraw                                                                                                    | IS 201/01 | Comp. Inform. System | 3.0     | VC   | Online | 08/17/2020-12/11/2020 | ) Mangono<br>) Castro/E       | лим |  |
|                                                                                                    |        | Request Withdraw                                                                                                    | MS 101/05 | Algebra and Trig.    | 3.0     | VC   | Online | 08/17/2020-12/11/2020 | Chapap/                       | L   |  |
|                                                                                                    |        | Request Withdraw                                                                                                    | MS 150/O3 | Statistics           | 3.0     | VC   | Online | 08/17/2020-12/11/2020 | ) Lukusa/J                    |     |  |
| •                                                                                                    |        | Close                                                                                                    |           |                      |         |      |        |                       |                               |     |  |

4. If you clicked on "Request Withdraw" this page will appear. You need to indicate the reason why you are withdrawing from the class. Please note that if you are withdrawing after the last day to withdraw with a "W", a warning appears saying that withdrawing now will result to an "F" grade on you class.

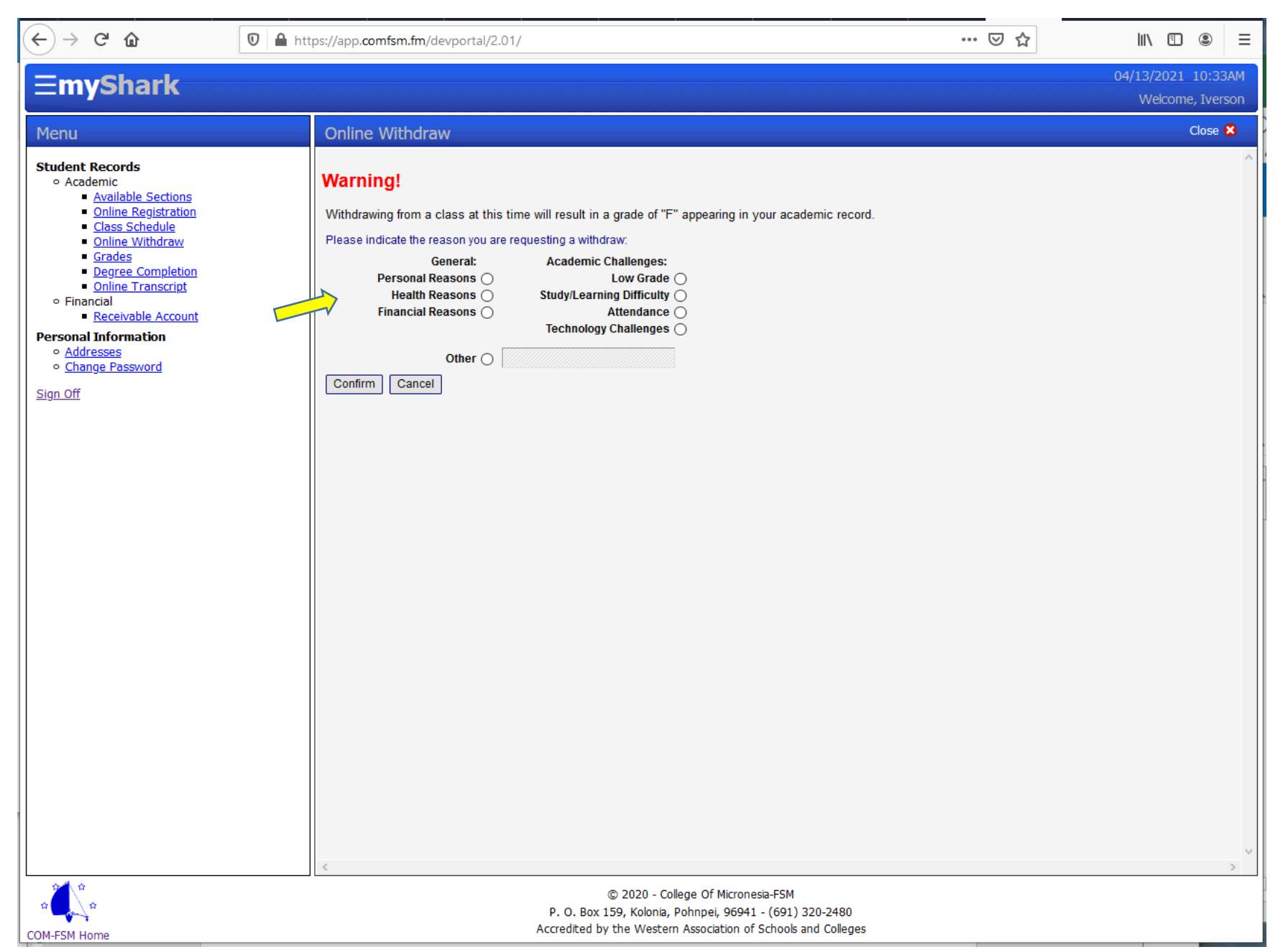

5. After you have confirmed the reason why you are withdrawing, the box beside the course you requested for withdrawal shows "Cancel Withdraw". You can cancel it if you change your mind. A notice is also automatically sent to your academic advisor and class instructor for approval. Contact your academic advisor if you have not discussed it with him/her yet.

| ← → ♂ û                                                                                                    | 🔽 🔒 htt             | ps://app. <b>comfsm.fm</b> /de                                                                                                    | vportal/2.01/                                                                                                    |                                                                                                    |                                                                                                    |                                                                                                    | •                                                                                                | •• ⊠ ☆                                                                                                    | III\ 🗉 🔹                                               | ≡  |  |
|----------------------------------------------------------------------------------------------------|---------------------|----------------------------------------------------------------------------------------------------|----------------------------------------------------------------------------------------------------|----------------------------------------------------------------------------------------------------|----------------------------------------------------------------------------------------------------|----------------------------------------------------------------------------------------------------|--------------------------------------------------------------------------------------------------|----------------------------------------------------------------------------------------------------|--------------------------------------------------------|----|--|
| <b>EmyShark</b>                                                                                                    |                     |                                                                                                    |                                                                                                    |                                                                                                    |                                                                                                    |                                                                                                    |                                                                                                  |                                                                                                    | 04/13/2021 10:45/<br>Welcome,                          | АМ |  |
| Menu                                                                                                    | enu Online Withdraw |                                                                                                    |                                                                                                    |                                                                                                    |                                                                                                    |                                                                                                    |                                                                                                  |                                                                                                    |                                                        |    |  |
| Menu Student Records      Academic      Available Sections      Online Registration      Class Schedule      Online Withdraw      Grades      Degree Completion      Online Transcript      Financial      Receivable Account  Personal Information      Addresses      Change Password  Sign Off |                     | Online Withdraw Withdrawing from Cr Requests to withdraw or you may contact th You may not withdraw a drop form if the with withdrawal. The comp Current Registration Spring 2021 Action Cancel Withdraw Request Withdraw Confirm Withdraw Confirm Withdraw Close | V<br>ourses<br>from courses n<br>tem directly.<br>r from all course<br>drawal is on or<br>leted forms are<br><u>Section</u><br>AG 101/1<br><u>Status: Waitin</u><br>MR 201/1<br>SC 180/1<br>SS 125/02 | nust be approved by your advi<br>es online. Your advisor must a<br>before the last day to drop cou-<br>then submitted to Office of Ad<br><u>Title</u><br>Intro. To Agriculture<br>Intro. To Agriculture<br>g for advisor decision; Waiting to<br>Aquaculture<br>Microbiology<br>Geo. Of the Pacific | visor and the section instru<br>assist you in completing (a<br>ourses, or a withdrawal car<br>Admissions, Records and F<br><u>Credits</u><br>4.0<br>g for instructor decision<br>4.0<br>Withdraw 02/1:<br>3.0 | uctor. They wil<br>ard per register<br>Retention (OA<br>AG<br>AGLAB<br>A104<br>A104<br>A104<br>12/2021<br>VC | I be notified<br>from COM-F<br>red course fo<br>(RR).<br>Days<br>MWF<br>T<br>MWF<br>Th<br>Online | by e-mail of your request,<br>SM clearance form, and (l<br>pr post-drop period<br>Time or Dates<br>11:00AM-11:55AM<br>11:00AM-155PM<br>2:00PM-2:55PM<br>8:00AM-10:55AM<br>01/11/2021-05/07/2021 | Close > Instructor Phillip/K Phillip/K Lynch/D Elias/M |    |  |
|                                                                                                    |                     | <                                                                                                    |                                                                                                    | © 2020 - Colleg<br>P. O. Box 159, Kolonia, Pot                                                                                                    | e Of Micronesia-FSM<br>110pei, 96941 - (691) 320                                                                                                    | -2480                                                                                                    |                                                                                                  |                                                                                                    |                                                        | >  |  |

COM-FSM Home

6. If your academic advisor and instructor approved your request, then the box beside the class you requested to withdraw will be showing "Confirm Withdraw". Click on it and you will be officially withdrawn as of the date you have clicked confirm.

| ( | €)              | <b>▲</b><br>→   | Portal<br>C <sup>u</sup> | - Develop | ment - J                                                 | 2.00 × | -• https://www.com                                                                                                    | fsm.fm/devp     | ortal/2.00/          |                |         |        | 2      |                 |                   | ×        |  |
|---|-----------------|-----------------|--------------------------|-----------|----------------------------------------------------------|--------|----------------------------------------------------------------------------------------------------|-----------------|----------------------|----------------|---------|--------|--------|-----------------|-------------------|----------|--|
|   | E               | m               | yS                       | harl      | k                                                        |        |                                                                                                    |                 |                      |                |         |        |        | 10/05/<br>Wel   | 2020_9:1<br>come, | 0AM      |  |
|   | Me              | nu              |                          |           |                                                          |        | Online Withdra                                                                                                    | Online Withdraw |                      |                |         |        |        |                 |                   |          |  |
|   | <b>Stu</b><br>0 | Student Records |                          |           | tions<br>ration<br>awi<br>le<br>letion<br>rript<br>count |        | Withdrawing from Courses         Requests to withdraw from courses must be approved by your advisor and the section instructor. They will be notified by e-mail of your request, or you may contact them directly.         You may not withdraw from all courses online. Your advisor must assist you in completing (a) withdrawal from COM-FSM clearance form, and (b) a drop form if the withdrawal is on or before the last day to drop courses, or a withdrawal card per registered course for post-drop period withdrawal. The completed forms are then submitted to Office of Admissions, Records and Retention (OARR).         Current Registration |                 |                      |                |         |        |        |                 |                   |          |  |
|   | Pers<br>o       | sonal<br>Addi   | Info                     | rmation   |                                                          |        | Fall 2020                                                                                                    |                 |                      |                |         |        |        |                 |                   |          |  |
|   | 0               | Char            | nge Pi                   | assword   |                                                          |        | Action                                                                                                    | Section         | Title                | Credits<br>3.0 | Room    | Days   | Time 0 | or Dates        | Instructo         | r<br>n/M |  |
|   | <u>Sign</u>     | Off             |                          |           |                                                          |        | Request Withdraw                                                                                                    | IS 201/01       | Comp. Inform. System | 3.0            | VC      | Online | 08/17/ | 2020-12/11/2020 | Castro/E          | 12191    |  |
|   |                 |                 |                          |           |                                                          |        | Request Withdraw                                                                                                    | MS 101/05       | Algebra and Trig.    | 3.0            | VC      | Online | 08/17/ | 2020-12/11/2020 | Chapap/L          |          |  |
|   |                 |                 |                          |           |                                                          |        | Close                                                                                                    | MS 150/O3       | Statistics           | Withdraw 10/   | 05/2020 |        |        |                 |                   | ~ ~      |  |

NOTE: If either your advisor or your instructor deny your request, then your request for withdrawal from a course is automatically canceled.